## Roteiro para envio antecipado de cadastro eletrônico para a posse - 57ª Legislatura

| Passos                                                                                                    | Ações                                                                                                    |
|----------------------------------------------------------------------------------------------------|----------------------------------------------------------------------------------------------------|
| <b>1</b><br>Quem? <b>O gabinete</b><br>Onde? <b>No Gabinete Digital</b><br>Situação:<br><b>1.1-Pendente de envio</b>                                                        | Acessar a plataforma do " <u>Gabinete Digital</u> ". Em "Posse Parlamentar", clicar em "Pré-<br>indicação de Secretário Parlamentar". Para inserir um secretário parlamentar, clicar<br>em "Pré-indicar Secretário Parlamentar" e preencher os campos, conforme os dados<br>do indicado. Clicar em "Salvar". Na sequência, clicar em "Enviar ao Posse Digital". O<br>indicado receberá um link (pelo e-mail pessoal informado no cadastro da indicação)<br>para acessar o cadastro. Se, depois de enviar ao Posse Digital, o e-mail ou CPF<br>estiver(em) errado(s), excluir a indicação e incluir uma nova.                                                                                                    |
| 2<br>Quem? O indicado<br>Onde? Em sistema eletrônico por link<br>recebido pelo e-mail pessoal<br>Situações:<br>2.1-Encaminhado para cadastro<br>2.2-Devolvido para correção | <ul> <li>Acessar o e-mail pessoal, clicar no link "Cadastro do servidor" para acessar o sistema eletrônico. Atualizar e anotar a senha, preencher os dados pessoais, anexar os documentos solicitados, "Salvar" e, concluído o cadastro, clicar em "Enviar". O processo será enviado à Coordenação de Secretariado Parlamentar – Cosec.</li> <li>Finalizado o cadastro, o indicado receberá um e-mail de confirmação. O cadastro enviado entrará numa fila (gerada pelo sistema) e será analisado por ordem de recebimento. Aguardar o retorno (por e-mail) da conferência.</li> <li>Esquecimento de senha: há a opção de reenviar a senha no Gabinete Digital.</li> <li>Erro de acesso ou senha, ligar para na Central da informática no (61) 3216-3636 e abrir um "Chamado" para registrar a ocorrência.</li> </ul> |
| <b>3</b><br>Quem? <b>A Cosec</b><br>Onde? Posse Digital e Sigesp-CD<br>Situações:<br><b>3.1-Primeira avaliação</b><br><b>3.2-Segunda avaliação</b>                          | <ul> <li>Analisar o cadastro. São realizadas duas conferências minuciosas por pessoas diferentes. Na sequência, devolver ao indicado para correções ou aprovar.</li> <li>O cadastro que possuir pendência será devolvido ao indicado para correção. O indicado receberá um e-mail com um link para acessar o sistema eletrônico e informações para sanar as pendências.</li> </ul>                                                                                                    |
| <b>4</b><br>Quem? O parlamentar/gabinete<br>Onde? Gabinete Digital<br>Situações:<br><b>4.1-Pendente para reserva de verba</b><br><b>4.2-Encaminhada para o Deputado</b>     | Após a aprovação do cadastro pela Cosec, no "Gabinete Digital"/"Posse<br>Parlamentar"/"Pré-indicação de Secretário Parlamentar", o Parlamentar deve clicar<br>em "Reservar a verba". Em seguida, clicar em "Dep. assinar memorando" para<br>assinar eletronicamente o processo de nomeação. Ao clicar em "Assinar e<br>enviar", o processo será encaminhado ao indicado para assinatura e<br>autenticação do cadastro.                                                                                                    |
| 5<br>Quem? O indicado<br>Onde? Em sistema eletrônico por link<br>recebido pelo e-mail pessoal<br>Situação:<br>5.1- Enviada p/ assinatura do Indicado                        | Acessar o sistema por meio de link recebido por e-mail, assinar eletronicamente o cadastro (a assinatura do cadastro eletrônico é feita, exclusivamente, pelo indicado com o seu CPF e sua senha).<br>Após a assinatura do indicado, no Gabinete Digital, o processo ficará na situação " <b>Processo Tramitado com sucesso</b> " = <b>apto para a posse</b> .                                                                                                    |
| <b>6</b><br>Quem? O <b>Deapa</b><br>Onde? <b>Sigesp-CD e eDoc</b><br>Situação:<br><b>6.1-Processo tramitado com sucesso</b>                                                 | Comprometer a verba e encaminhar o processo de nomeação à Cosec.                                                                                                    |
| 7<br>Quem? Cosec<br>Onde? Sigesp-CD                                                                                                    | Após a posse do Parlamentar, as portarias de nomeação dos cadastros na situação<br>"Tramitados com sucesso" até às 17h de dia útil serão publicadas no Diário Oficial da<br>União - DOU em 2 dias úteis.<br>A posse só ocorrerá após a publicação da nomeação no DOU.                                                                                                    |
| <b>8</b><br>Quem? O indicado/procurador<br>Onde? Cosec/Depes, no 10º andar no<br>Anexo IV.                                                                                  | Efetivar a posse com a assinatura do termo de posse pelo<br>indicado/procurador, mediante a apresentação, obrigatória, da <b>procuração</b><br><b>original (se for o caso) e do atestado médico original</b> .<br>• A posse dar-se-á, presencialmente.<br>• A partir da publicação do ato, o indicado tem 30 dias corridos para tomar posse.                                                                                                    |

## Informações importantes

**Atenção:** servidores de outros órgãos públicos poderão ser pré-indicados apenas se já estiverem cedidos, atualmente, para a Câmara dos Deputados (mudança de gabinete). O preenchimento do cadastro de nova cessão só poderá ser iniciado após a posse do Parlamentar.

## Datas:

**30/01/2023:** último dia para inserir novas indicações no Gabinete Digital.

**31/01/2023:** a plataforma Gabinete Digital ficará inabilitada para a inclusão de pré-indicações. Novas indicações só poderão ser feitas a partir do dia 1º/02/2023, por meio do Sistema de Gestão de Pessoas da Câmara dos Deputados/Sigesp-CD.

**Observação:** para os cadastros na situação "Tramitado com sucesso" até o dia 1º/02/2023, as portarias de nomeação serão publicadas no Diário Oficial da União no dia 03/02/2023. Nesses casos, a posse ocorrerá a partir do dia 03/02/2023, das 8:30 às 17 horas, no 10º andar do Anexo IV, sem necessidade de agendamento.

## **Contatos:** Informações sobre a posse: Cosec/Depes Secretário parlamentar sem vínculo: e-mail: serec-drh@camara.leg.br/ Telefones: (61) 3216-7335, 3216-7338. Whatsapp (61) 3216-7315, 3216-7317. Secretário parlamentar com vínculo (cedido de outro órgão público): e-mail: sereq.depes@camara.leq.br/ Telefones: (61) 3216-7341, 3216-7342, 3216-7345, 3216-7346. Informações sobre a verba de gabinete: Cegab/Deapa Telefones: 3216-2659, 3216-2650 e 3216-2600. **Central de atendimento da informática:** Coaus/Ditec Telefone: 3216-3636. Atenção: erro de acesso ou senha, ligar para na Central da informática no (61) 3216-3636 e abrir um "Chamado" para registrar a ocorrência. Siglas: Coordenação de Secretariado Parlamentar - Cosec/Departamento de Pessoal - Depes Coordenação de Apoio ao Gabinete Parlamentar - Cegab/Departamento de Apoio Parlamentar -Deapa Coordenação de Atendimento ao Usuário - Coaus/Departamento de Inovação e Tecnologia da Informação – Ditec

\*\*\*